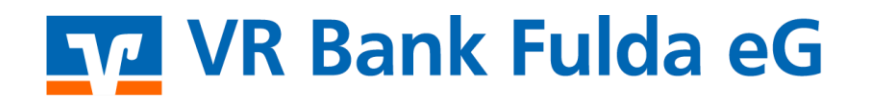

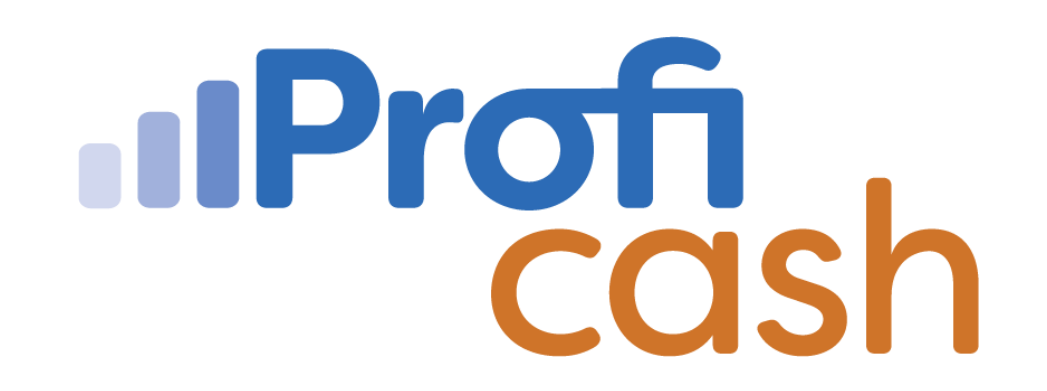

## Profi cash 12 Änderung TAN Verfahren Sparkasse / push TAN 2.0

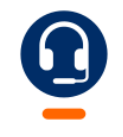

<u>0661 289 - 444</u>

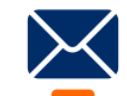

support@vrbankfulda.de

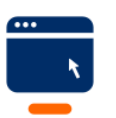

vrbankfulda.de/proficash-support

-Partuer der Region

## VR Bank Fulda eG

- 1. Einstellungen
- 2. HBCI Verwaltung
- 3. HBCI Kürzel der Sparkasse auswählen
- 4. TAN Verfahren
- 5. Häkchen bei TAN Verfahren
- 6. Bezeichnung "Alle Geräte"
- 7. Speichern

| 100       |                             |                             |                                  |                 |                     |              |                                             |                      |                                 |
|-----------|-----------------------------|-----------------------------|----------------------------------|-----------------|---------------------|--------------|---------------------------------------------|----------------------|---------------------------------|
|           | Kontoinformat               | ionen Zahlung               | sverkehr Auslandsz               | zahlungsverkehr | Datentransfe        | nces         | Einstellungen                               |                      |                                 |
| -         |                             | $\oplus$                    | Ĩ                                |                 | -                   | - <b>-</b>   | 2                                           |                      |                                 |
| HBCI- E   | EBICS-BPD-<br>Verwaltung Sc | EBICS-<br>hlüsselverwaltung | Auftraggeberkonten<br>bearbeiten | Massenlöschung  | Massenänderung      | Internetzuga | ng Auf Standardeinstellunge<br>zurücksetzen | n Zuordnungskriterie | n Weitere<br>Daten <del>•</del> |
|           | Bankzugäng                  | je                          | Auftraggeberkonten               | Massendate      | nverwaltung         |              | Sonstiges                                   | ;                    |                                 |
| Dashboard | ы × нвсі                    | -Verwaltung >               | -<br>Auftraggeberk               | onten anzeiger  | ı ×                 | _            |                                             |                      |                                 |
| HBCI-Ki   | ürzel                       | 3                           | SPK push TAN                     |                 |                     |              |                                             |                      | <u></u>                         |
| Sicherhe  | eitsmedium                  |                             | PIN / TAN                        |                 |                     |              |                                             | Nei                  | u anlegen                       |
|           |                             |                             |                                  |                 |                     |              |                                             |                      | <u>-</u>                        |
| Alias     | lias neu/änd                | ern 5                       | Angebotene T<br>Bezeichnung      | TAN-Verfahren   | pushTAN Alle Geräte | 2.0          |                                             |                      |                                 |
| PI        | N ändern                    | PIN sperre                  |                                  |                 |                     | [            | Speichern Ab                                | brechen              |                                 |
| TAN       |                             |                             |                                  |                 |                     |              |                                             |                      |                                 |
| ТА        | N-Verfahre                  | n TAN-M                     | edien TAN-G                      | Generator umn   | nelden T/           | AN-Genera    | tor synchronisieren                         |                      |                                 |
| ТА        | N Verbrauc                  | hsinformatione              | n                                |                 |                     |              |                                             |                      |                                 |

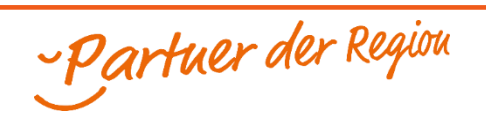